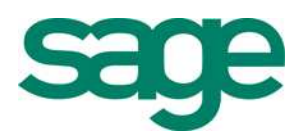

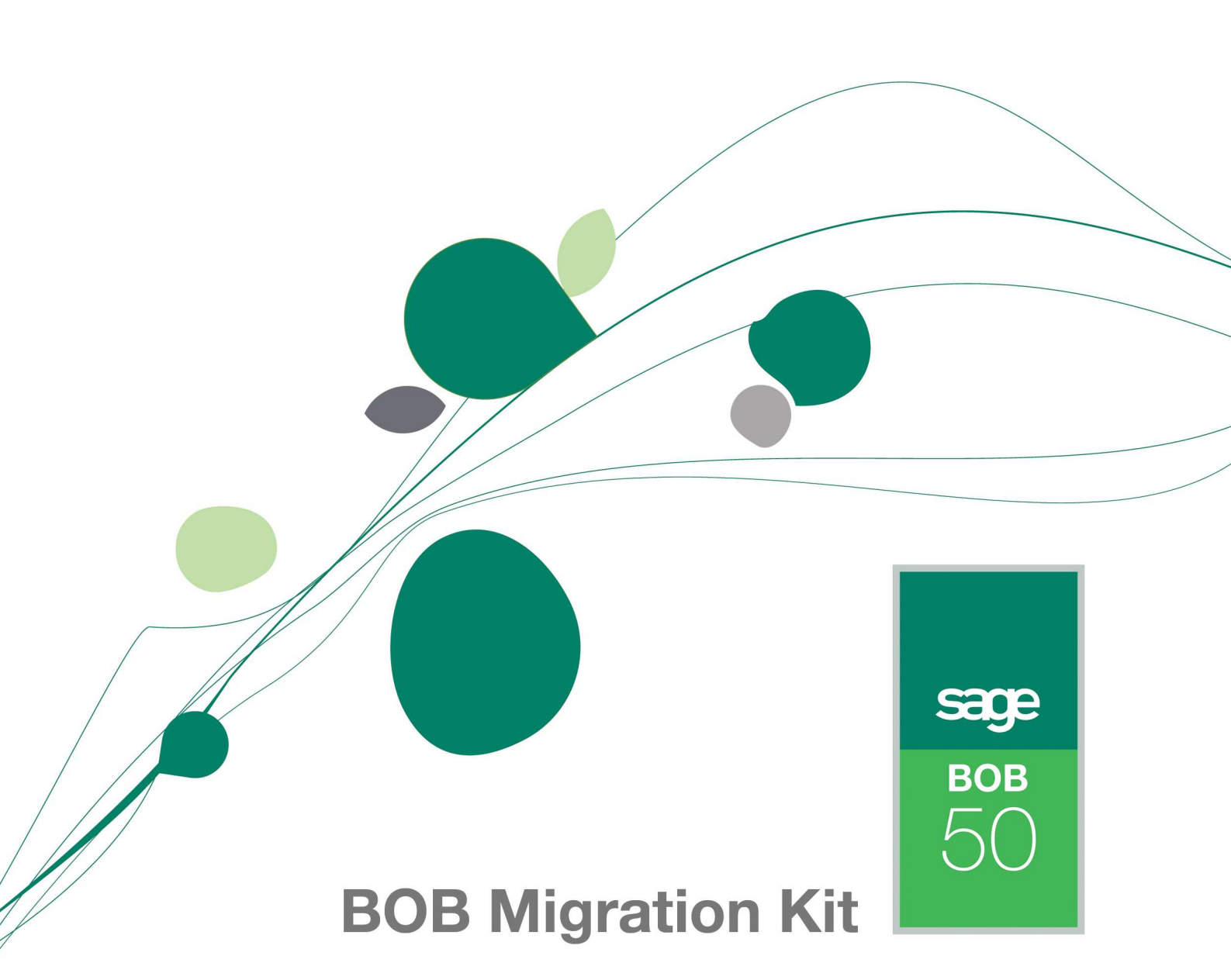

# Table des matières

| 1 | Objectifs                                         | 3 |
|---|---------------------------------------------------|---|
| 2 | Précautions importantes avant toute utilisation : | 4 |
| 3 | Mode d'emploi                                     | 5 |
| 4 | Questions / réponses                              | 6 |

## 1 **Objectifs**

#### 1.1 Le BOB Migration Kit permet de :

- Convertir les dossiers BOB Software BDE/ADS en BOB 50 BDE/Sybase SQL
- Transférer vos paramètres BOB Software (utilisateurs, droits,...) vers BOB 50 (répertoire COMMON)
- Référencer les dossiers BOB Software dans une installation BOB 50 sans pour autant les convertir et ce, uniquement pour les clients BOB 50 Expert (ou « Association momentanée »).
   Ceci permet de pouvoir gérer les tâches des dossiers BOB Software depuis BOB 50 Expert mais également ouvrir vos dossiers BOB Software et BOB 50 depuis BOB-OLE 50.

<u>Limitation de cette fonctionnalité :</u> Ceci n'est possible que si les bases de données BOB Software et BOB 50 sont de même type : BDE-BDE ou ADS-Sybase SQL

#### **1.2 Ce que le BOB Migration Kit ne permet pas :**

- Corriger les dossiers lors de la conversion. Il vous avertit des erreurs et problèmes rencontrés mais n'est pas en mesure de solutionner ces problèmes. Nous vous invitons à utiliser BOB System ou tout autre outil pour procéder à la réparation des dossiers si ceux-ci s'avèrent défectueux.
- Migrer un ou plusieurs dossiers de BOB 50 1.0/1.1 vers une version ultérieure. Utiliser l'utilitaire « UpdAllCie50 » pour cela. Cet utilitaire se trouve dans le répertoire du dossier.

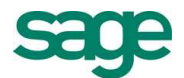

## **2** Précautions importantes avant toute utilisation :

- Pour s'assurer de disposer de tous les droits d'accès nécessaire, il est conseiller de se connecter à l'ordinateur en tant qu'Administrateur.
- Pour BOB 50 BDE, « BOBMigrationKitBDE.exe » est le fichier à utiliser.
   Pour BOB 50 Sybase SQL, « BOBMigrationKitSybase.exe » est le fichier à utiliser.
- Il est fortement conseillé de fermer toutes les applications BOB Software et BOB 50, en ce compris Excel si vous utilisez BOB-OLE, Fista et les autres applications utilisant les applications BOB.
- Avant de procéder à la migration/conversion d'un ou plusieurs dossiers, veillez à disposer de suffisamment d'espace disque sur votre ordinateur si vos dossiers ont une taille importante (un backup de vos dossiers est proposé par défaut).
- Bien que le BOB Migration Kit vous propose un backup de vos données, nous vous conseillons d'effectuer une seconde copie de sauvegarde de toutes les informations sensibles avant la migration.
- Nous vous demandons également de démarrer le BOB Migration Kit sur la machine où se trouvent les dossiers à convertir afin de diminuer au maximum le temps nécessaire à la conversion et le trafic réseau inutile pour les installations réseau.
- A l'ouverture, bien sélectionner votre version de BOB 50 : BOB 50 PME ou BOB 50 Expert (également valable pour les licences « Association momentanée »). Ceci est très important pour le bon fonctionnement des opérations.
- Afin de ne pas vous faire patienter devant l'écran, BOB Migration Kit ne s'arrête théoriquement pas lorsqu'il rencontre une erreur dans le processus de conversion. Il y a lieu de bien vérifier les logs après les opérations de conversion pour savoir si tous les transferts/conversions se sont déroulés correctement.
- Attention : Lorsqu'un dossier BOB Software est référencé dans une installation BOB 50 Expert mais toujours au format BOB Software, son répertoire de stockage se trouve toujours avec les autres dossiers 3.3.

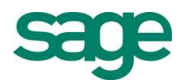

## 3 Mode d'emploi

- 1. Toujours démarrer le BOB Migration Kit à partir du répertoire d'installation de BOB 50. Par défaut, C:\BOB50.
- 2. Sélectionner votre version à l'aide des « radiobuttons » en haut de fenêtre. Si ceux-ci sont inactifs, votre version a été cochée automatiquement.
- 3. Entrer le répertoire d'installation de votre BOB Software dans la zone « BOB Software».
- 4. La prochaine zone est le répertoire d'installation de BOB 50. Si celui-ci ne correspond pas au répertoire d'installation, c'est que l'emplacement à partir duquel le BOB Migration Kit est lancé n'est pas correct.
- 5. Cocher la case « Copie de sauvegarde préliminaire » et sélectionner l'emplacement qui contiendra le backup dans la zone de saisie.
- 6. Deux colonnes sont alors disponibles : BOB Software et BOB 50.

Dans la colonne de gauche (BOB Software) se trouvent tous les dossiers référencés dans votre installation 3.3. Sélectionnez les dossiers à transférer et à convertir vers BOB 50.

Note : Si vous ne souhaitez que les référencer BOB 50 sans les convertir, vous pouvez décocher la case « To convert » (disponible uniquement en BOB 50 Expert/ « Association momentanée » si le système de gestion des bases de données sont identiques (BDE/BDE ; ADS/Sybase SQL)).

La colonne de gauche contient également un répertoire « COMMON ». Vous pouvez le sélectionner afin de transférer toutes les données de votre installation 3.3 telles que les utilisateurs, droits et autres informations communes à votre installation. La coche « To convert » ne peut être décochée pour les COMMON. La colonne de droite affiche les dossiers déjà convertis en BOB 50 (Valeur de colonne FORMAT vide) et les dossiers BOB Software déjà référencés sans conversion (Valeur de colonne FORMAT = « BOBSOFTWARE »).

- 7. Après avoir sélectionné les éléments à transférer (avec ou sans conversion en format BOB 50), cliquer sur le bouton « Exécuter le transfert des dossiers sélectionnés ».
- 8. Patienter jusqu'à la fin de l'opération. Un message « Operation completed » apparaît lorsque toutes les conversions sont effectuées. Lire ensuite le fichier de log de la fenêtre et analyser les erreurs s'il y en a. Un fichier de log est également créé dans le répertoire BOB 50 appelé BOBMigrationKit.txt.
- 9. Les dossiers convertis ou référencés doivent apparaître dans la colonne de droite.

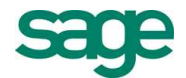

### 4 Questions / réponses

- Le BOB Migration Kit ne démarre pas. Pourquoi ?
  - La version utilisée n'est pas la bonne. Respectez les versions BDE/Sybase SQL.
  - Le répertoire d'exécution n'est pas correct. Il faut le lancer à partir du répertoire BOB.
  - Le BOB Migration Kit n'est pas à jour par rapport à votre version de BOB 50.
- Puis-je commencer à utiliser un dossier en BOB 50 alors que le BOB Migration Kit n'a pas encore terminé totalement le processus de conversion de tous les dossiers ?

Oui. Si la conversion s'est bien déroulée, le dossier est déjà accessible en BOB 50 et vous pouvez travailler avec celui-ci.

• Les tests comptables sont mauvais dans le dossier BOB 50. Que dois-je faire ?

Vérifier tout d'abord que les tests n'étaient pas déjà erronés en BOB Software. Si c'est le cas, procédez aux réparations en BOB 50 avec les outils mis à votre disposition.

Si les tests comptables sont corrects en BOB Software pour ce dossier et qu'aucun message n'est apparu lors de sa conversion, veuillez contacter le service support.

Comment puis-je savoir si la conversion/migration s'est bien déroulée ?

Consulter le fichier de log qui se trouve dans la fenêtre du BOB Migration Kit. Celui-ci vous indique les erreurs rencontrées sur les différents fichiers. Le dossier sera opérationnel dans BOB 50 uniquement si aucune erreur n'a été rencontrée.

 Je suis en BOB Expert/ « Association momentanée » BDE et j'ai référencé plusieurs dossiers BOB Software dans mon installation BOB 50. Cependant, lorsque j'ouvre ce dossier avec BOB Software et que je tente de l'ouvrir également avec le BOB-OLE 50, cela ne fonctionne pas.

Vos deux BOB.INI (celui de BOB Software et BOB 50) doivent contenir une nouvelle ligne dans la section [DIR]. Celle-ci doit désigner un chemin commun où seront stockés les fichiers de partage BDE pour les deux installations. Les utilisateurs doivent avoir un accès complet à ce répertoire. Toutes les applications BOB doivent être redémarrées pour réinitialiser ce paramétrage.

Ex.:
[DIR]
NETFILE=x:\netfolder\

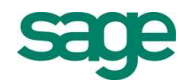

• Je ne vois pas mes dossiers dans la colonne de gauche alors qu'ils sont bien présents dans mon installation BOB Software 3.3. Que faire ?

Des dossiers ayant le même code sont déjà convertis en BOB 50. Il est donc impossible de les convertir ou migrer vers BOB 50

• Tous mes mots de passe ont été supprimés en BOB 50. Pourquoi ?

En cas de changement de code licence entre BOB Software et BOB 50, nous ne pouvons pas garantir la continuité des mots de passe.

• Je sélectionne mon répertoire d'installation BOB Software 3.3 mais rien n'apparaît dans la colonne de gauche. Que faire ?

Vérifier que vous pouvez bien lancer l'application BOB Software au départ de ce répertoire, qu'aucune personne ne travaille dans cette application BOB Software et qu'aucun fichier NET ou LCK n'est présent sur le disque.

Le répertoire COMMON n'apparaît dans la colonne de gauche. Pourquoi ?

Les données COMMON ont déjà été transférées dans l'installation BOB 50. Il est donc impossible d'en faire migrer de nouvelles. Si vous souhaitez forcer cette opération (déconseillé, uniquement en cas d'erreur), remettre le champ IMPORTEDCOMMON à false dans le fichier LICENCE (répertoire COMMON de BOB50).

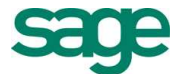

• Suis-je obligé de tout convertir en une seule fois ?

Non, vous pouvez revenir à n'importe quel instant dans le BOB Migration Kit pour convertir un dossier 3.3 en BOB 50 mais également convertir totalement un dossier 3.3 déjà référencé dans BOB 50.

• Que signifie le format « BOBSOFTWARE » dans la colonne de droite ?

Cela signifie que le dossier est référencé en BOB 50 mais toujours au format 3.3 dans son répertoire d'origine.

• J'ai fermé le BOB Migration Kit malencontreusement et je ne sais pas s'il y a eu des erreurs. Que faire ?

Ouvrir le fichier BOBMigrationKit.txt dans le même répertoire. Il contient l'ensemble des logs.

 Je ne sais pas décocher le « To convert » alors que je suis bien en BOB 50 Expert/ « Association momentanée ». Pourquoi ?

Soit ce dossier est déjà référencé en 3.3 et donc candidat à la conversion ou les bases de données BOB Software et BOB 50 sont dans des formats différents.

• J'ai perdu le nom de mes dossiers lors de la conversion. Pourquoi ?

Le code qui vous a été fourni n'est pas un code BOB 50 Expert (ou « Association momentanée »).

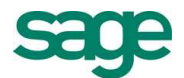